## Screenshots of the Graduation Application in Self-Service

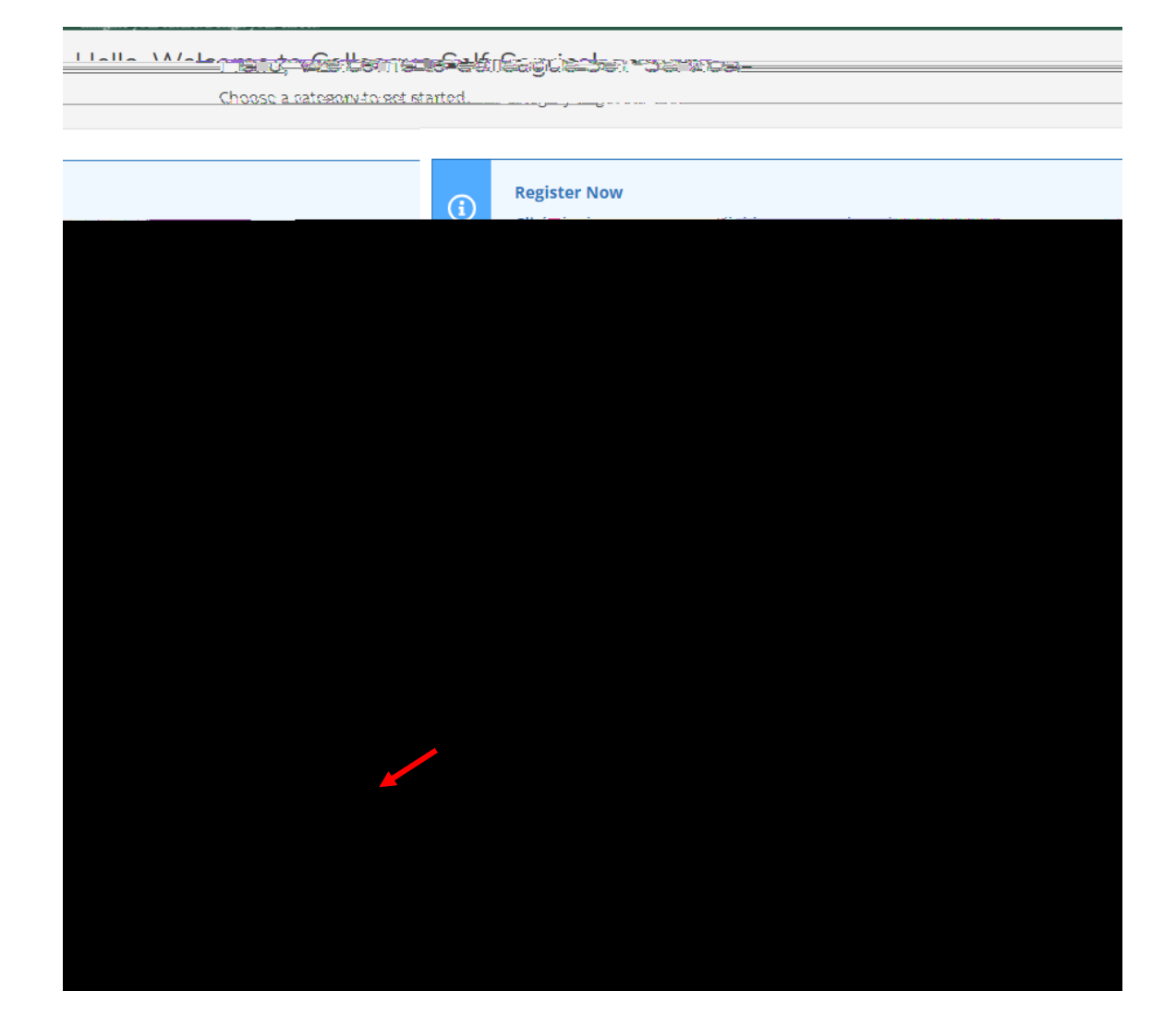

1. Log into Self-Service and click on Graduation Overview

2. One in the application, you can view commencement information, review your academic progress and then click "Apply".

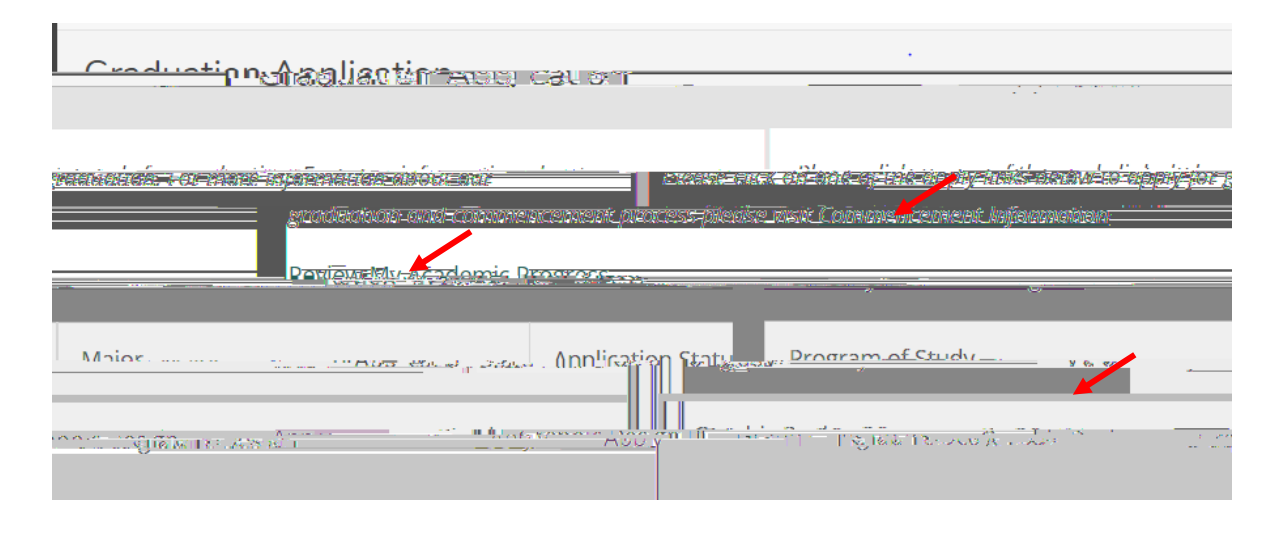

## 3. Review and fill in all of the highlighted areas.

- a. If your degree information is not correct, do not proceed and contact your academic advisor.
- b. Graduation Term: the term you will finish your degree requirements.
- c. Preferred Name on Diploma: Enter the way you want your name to appear on the diploma
- d. Primary Location : Select Owings Mills
- e. Commencement Details: Indicate whether you plan to attend the May ceremony
- f. Diploma Mailing Address: Select the current address or enter a new one where you diploma should be mailed.
- g. Pay the \$25 graduation fee

4. After Proceeding to Payment you will see the following screen. Select "Pay Now".

| and the set of the |                                                                                                    |             |                                     | <b>ES</b> ME                                                                                                    |                                                                                                    |             | <u></u>                 |            |
|--------------------|----------------------------------------------------------------------------------------------------|-------------|-------------------------------------|----------------------------------------------------------------------------------------------------|----------------------------------------------------------------------------------------------------|-------------|-------------------------|------------|
| < <u>∼</u> • s.•   | - <b>n</b> on- 067                                                                                             |             |                                     | Y L 13                                                                                                    |                                                                                                    |             | r <del>e dat</del> e ar | 1 M.Q. 189 |
|                    |                                                                                                    |             |                                     |                                                                                                    |                                                                                                    |             |                         |            |
| and Fees           | ad they                                                                                                    |             |                                     |                                                                                                    |                                                                                                    |             |                         | Tuition    |
|                    | the second second second second second second second second second second second second second second second s |             | 1787 A. (10 <del>10, 127</del> ), 4 | in the state of the state of th |                                                                                                    |             |                         | BAS/AUP    |
|                    |                                                                                                    |             |                                     |                                                                                                    |                                                                                                    |             |                         |            |
|                    | Payment Amount                                                                                                 |             |                                     |                                                                                                    |                                                                                                    |             |                         |            |
|                    | \$ 25 · 00                                                                                                    | -           |                                     |                                                                                                    |                                                                                                    |             |                         |            |
|                    |                                                                                                    | · · · · · · |                                     | -polakada a - a                                                                                                    |                                                                                                    | Now Card    | 1                       | ~~~~~      |
| Security           | Code What is this?                                                                                             | <u></u>     |                                     |                                                                                                    | e en la la compañía de la compañía de la compañía de la compañía de la compañía de la compañía de la compañía d | Gard Number | Evolution               | Data .     |
| ¥                  |                                                                                                    |             |                                     |                                                                                                    |                                                                                                    |             |                         |            |
|                    |                                                                                                    |             |                                     | OSCOVER                                                                                                    | VISA                                                                                                    |             |                         |            |
|                    |                                                                                                    |             |                                     |                                                                                                    |                                                                                                    |             |                         |            |
|                    |                                                                                                    |             |                                     |                                                                                                    |                                                                                                    |             |                         |            |
|                    |                                                                                                    |             |                                     |                                                                                                    |                                                                                                    |             |                         |            |
|                    |                                                                                                    |             |                                     |                                                                                                    |                                                                                                    |             |                         |            |
|                    |                                                                                                    |             |                                     |                                                                                                    |                                                                                                    |             |                         |            |

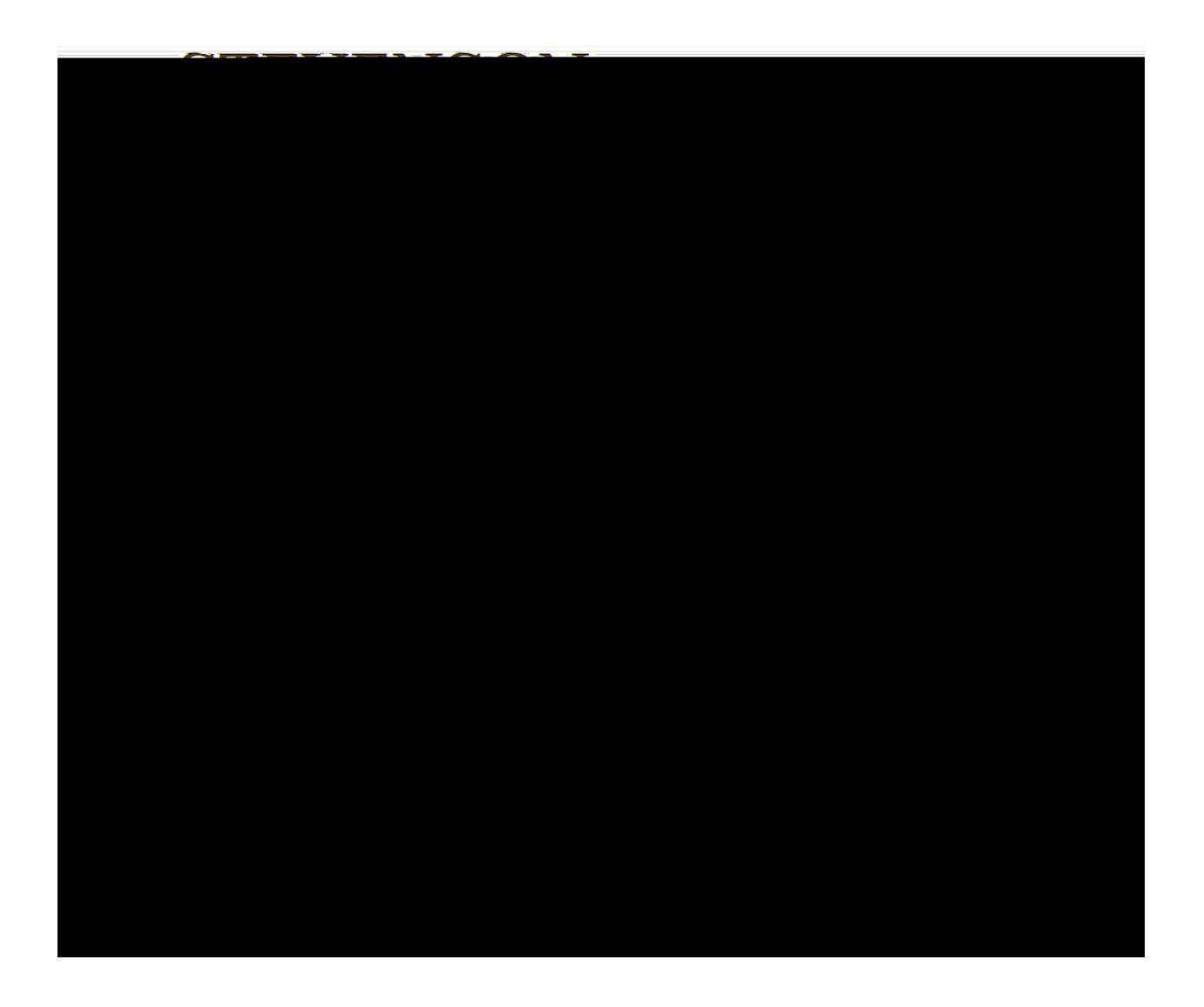

5. Once you have paid, your graduation application has been submitted and you are done with the process. If you go back to Graduation Overview in Self-Service you should see confirmation of the date you applied.

You will also receive a payment receipt from Student Accounts (if you entered your e-mail for the payment)

| Tue 3/1/2022 2:02 PM              |                                                                                                    |
|-----------------------------------|----------------------------------------------------------------------------------------------------|
| Garden Mar words and              | ि                                                                                                    |
| TOFFICE OF                        |                                                                                                    |
| Rayment Acknow                    | eledrement a set                                                                                                   |
|                                   |                                                                                                    |
|                                   | рт праводны арти алтики или посло о <del>конски у отности укруги у</del> нико пата тиских или и измости и посимот. |
|                                   |                                                                                                    |
|                                   | =sicvorser Jnwersty Inc                                                                                            |
|                                   | Prenyan araan di 724a dha weewalkeedi yagaan araan di                                                              |
|                                   | Ress crined: Muundosen                                                                                             |
|                                   | NC014 11 3 7483                                                                                                    |
|                                   | Provide & Filingers                                                                                                |
|                                   | Dava Ostavi i Humes                                                                                                |
|                                   |                                                                                                    |
|                                   |                                                                                                    |
| · · · · · · · · · · · · · · · · · |                                                                                                    |
|                                   |                                                                                                    |
|                                   |                                                                                                    |
|                                   |                                                                                                    |
|                                   |                                                                                                    |
|                                   |                                                                                                    |
|                                   |                                                                                                    |
|                                   |                                                                                                    |
|                                   |                                                                                                    |
|                                   |                                                                                                    |
|                                   |                                                                                                    |
|                                   |                                                                                                    |
|                                   |                                                                                                    |
|                                   |                                                                                                    |
|                                   |                                                                                                    |
|                                   |                                                                                                    |
|                                   |                                                                                                    |
|                                   |                                                                                                    |
|                                   |                                                                                                    |
|                                   |                                                                                                    |
|                                   |                                                                                                    |
|                                   |                                                                                                    |
|                                   |                                                                                                    |
|                                   |                                                                                                    |
|                                   |                                                                                                    |